## Overzetten data van schoolserver naar Google Drive

## Stappen:

- 1. Log in op schoolserver.
- 2. Schoon de map die je wilt overzetten eerst op. Verwijder oude documenten die je niet meer gebruikt.
- 3. Selecteer en open de map met data die overgezet moet worden.
- 4. Plaats de pijl in de titelbalk en sleep deze naar de linkerkant van de computer. De map verschijnt nu op de linkerkant van het beeldscherm.
- 5. Open met de chromebrowser je Aerobe dlo account en ga naar je Drive en zoek in de gedeelde drive de teammap met de naam van je school op.

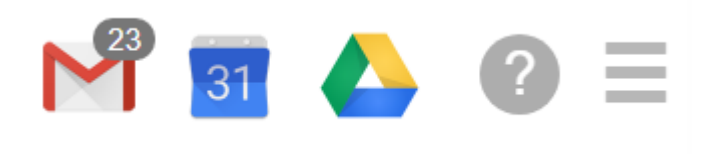

- 6. Open deze map.
- 7. Plaats de pijl in de titelbalk van de map en sleep deze naar de rechterkant van de computer. De map verschijnt nu op de rechterkant van het beeldscherm.
- 8. Beide mappen staan nu naast elkaar.

| Start Delen Beeld                                                 |                                         |                  | ~ 👔 🌄           | renance coogle anne i in                                     |                                 |  |
|-------------------------------------------------------------------|-----------------------------------------|------------------|-----------------|--------------------------------------------------------------|---------------------------------|--|
| ✓ ↑ Sechakel > DATA > USERS > LEERKRACHT ✓ ⑦ Zoeken in LEERKRACHT |                                         |                  | <u>م</u> (      | 🗧 🗧 🔿 🖸 🔒 drive.google.com/drive/folders 🛧 🔽 🚺 🜆 🖬 👪 🍐 🌲 🐇 🗄 |                                 |  |
|                                                                   | Naam                                    | Gewijzigd op     | т А             | pps 🔋 📕 Bladwijzers voor ogpersp                             | eecto.com 💟 visiria 🚺 Storingen |  |
| elle toegang                                                      |                                         |                  |                 |                                                              |                                 |  |
| Data bestanden (O:) 🖈                                             | Activ Software                          | 2-6-2020 09:38   | В               | Drive                                                        | Q Zoeken in Drive -             |  |
| 3ureaublad                                                        | Belinda                                 | 17-2-2020 16:28  | в               | 2                                                            | ,                               |  |
| Documenten d                                                      | Carola                                  | 2-7-2020 15:04   | в               |                                                              |                                 |  |
| Develoade d                                                       | Cboogaert                               | 27-7-2019 00:35  | B L             | Nieuw                                                        | Mijn Drive 🔸 Schakel test 👻 🏩   |  |
| Jownoads 🖉                                                        | De Liedwinkel _ Meesters in Muziek_best | 20-3-2020 09:16  | в               | HIGHW                                                        |                                 |  |
| Afbeeldingen 🖉                                                    |                                         | 27-8-2018 17:08  | в               |                                                              |                                 |  |
| FEUNDRIESEN op pc RDS1 🕺                                          | Emma 2010-2017                          | 10-7-2017 14:59  | i C             | Prioriteit                                                   |                                 |  |
| 25-06-2020 AVG overleg                                            | Evi Stage                               | 11-10-2018 09:49 | 6               |                                                              |                                 |  |
| 311 Bovenschools                                                  | filpenarts de Senakei                   | 27-7-2019 00:30  | _ } ▶ @         | Mijn Drive                                                   |                                 |  |
| .25                                                               | 1010 S                                  | 2 7 2020 00.52   |                 |                                                              |                                 |  |
| Overgang 2021                                                     | groep 2                                 | 10 2 2020 00:32  | ▶ 🖴             | Gedeelde Drives                                              |                                 |  |
| 5.5                                                               | groep 4                                 | 0-6-2020 15:02   | D D             |                                                              |                                 |  |
| UNDRIESEN op pc RDS1                                              | groep 5                                 | 12-12-2010 16:16 | B 0)            | Godoold mot mii                                              |                                 |  |
| 3D Objects                                                        | groep 6                                 | 1_7_2020 10:39   | R               | Gedeeld met mij                                              |                                 |  |
| Afbeeldingen                                                      | groep 7                                 | 9-6-2020 15:52   | 6 (             | Recent                                                       |                                 |  |
| Bureaublad                                                        | groep 8                                 | 20-9-2018 10:03  | в               |                                                              |                                 |  |
| Jocumenten                                                        | iuf charlotte groep12b 2016-2017        | 12-6-2020 15:19  | B 🛣             | Met ster                                                     |                                 |  |
| Downloads                                                         | Kim                                     | 1-4-2019 14:58   | в               |                                                              |                                 |  |
| Muziek                                                            | Lesley                                  | 18-5-2020 14:45  | в               | Prullenbak                                                   |                                 |  |
| fiden's                                                           | Liesbeth                                | 27-7-2019 00:41  | в               |                                                              |                                 |  |
| nueo s                                                            | Mieke                                   | 29-6-2020 16:49  | в               |                                                              |                                 |  |
| Archief (A:)                                                      | Muziek                                  | 19-3-2019 08:11  | в               | Opslag                                                       |                                 |  |
| Jata bestanden (O:)                                               | Promethean                              | 18-8-2019 08:28  | в               | 2.2 GB gebruikt                                              | Zet biss bastenden son          |  |
|                                                                   | guinty                                  | 16-3-2020 10:22  | в               | -, 9                                                         | Zet hier beständen hee          |  |
|                                                                   | SavedGames                              | 29-11-2014 12:34 | в               |                                                              | of gebruik de knop Nieuw        |  |
|                                                                   | schoolkamp foto's                       | 6-6-2019 14:02   | в               |                                                              |                                 |  |
|                                                                   | schoolplan 1923                         | 17-4-2019 15:41  | B               |                                                              |                                 |  |
|                                                                   | Verkeer groep 3                         | 25-9-2015 07:51  | в               |                                                              |                                 |  |
|                                                                   | 72523bed8e2c2578bba8f2955b46ddecs       | 5-3-2018 12:16   | JF              |                                                              |                                 |  |
|                                                                   | 📹 Afscheid Henny                        | 9-5-2017 16:29   | M               |                                                              |                                 |  |
|                                                                   | baby_barbie_braces_doctor               | 9-11-2017 13:27  | JF              |                                                              |                                 |  |
|                                                                   | Begrijpend lezen                        | 1-11-2019 09:50  | <sup>N</sup> ⊻® | Beheerdersconsole                                            |                                 |  |

- 9. Sleep nu de map van het linker venster naar het rechter venster. De map wordt nu in de Google Drive gekopieerd. Afhankelijk van de grootte kan dit ven duren.
- 10. Verwijder de map uit de locatie van de schoolserver.
- 11. De documenten staan nu in de teammap in de Google Drive. Iedereen van je team heeft lees-en schrijfrechten in de map, net zoals het was op de schoolserve